# 防控物资供需信息平台操作手册

(医疗机构版)

# 广东省药品交易中心

## 目录

| 1 | 背景简介           | . 3 |
|---|----------------|-----|
|   | 1.1 业务目标       | .3  |
|   | 1.2 功能概览       | .3  |
| 2 | 防控物资供需信息平台操作步骤 | . 4 |
|   | 2.1 登录平台       | .4  |
|   | 2.2 资料录入       | . 5 |
|   | 2.3 采购物资       | .6  |
|   | 2.4 匹配动态       | .7  |
|   | 2.5 取消物资需求/供应  | . 8 |

# 1 背景简介

当前,疫情防控工作进入关键期。为有效解决疫情防控物资供需问题,广东省药品交易中心充分发挥国企的先导性作用和药品交易平 台技术资源优势,迅速推出"医采讯"防控物资供需信息平台,及时 采集市场供需医用防护用品资源信息,快速实现防控物资供需精准对 接,满足社会各界对防控物资需求,众志成城,共同打赢疫情防控战。

#### 1.1 业务目标

为全国医药生产经营企业、基层医疗卫生机构和公立医疗机构、 医保定点民营医疗机构等提供各类医药用品交易服务,充分整合省级 药品交易平台丰富的物资供应资源和信息技术优势,为战胜疫情作出 应有贡献。

#### 1.2 功能概览

1.物资专区主要包括供货商信息采集以及未匹配物资库存展示。

2.需求专区主要包括采购方需求采集以及展示采购方物资需求。

3.匹配动态主要包括采集通过平台匹配物资后的信息以及展示平台成功匹配的信息。

# 2 防控物资供需信息平台操作步骤

## 2.1 登录平台

微信关注"广东省药品交易中心"公众号,点击"医采讯"进入 主页面后点击左上方人像图标,按注册或用手机号登录(如图1、图 2、图3)。

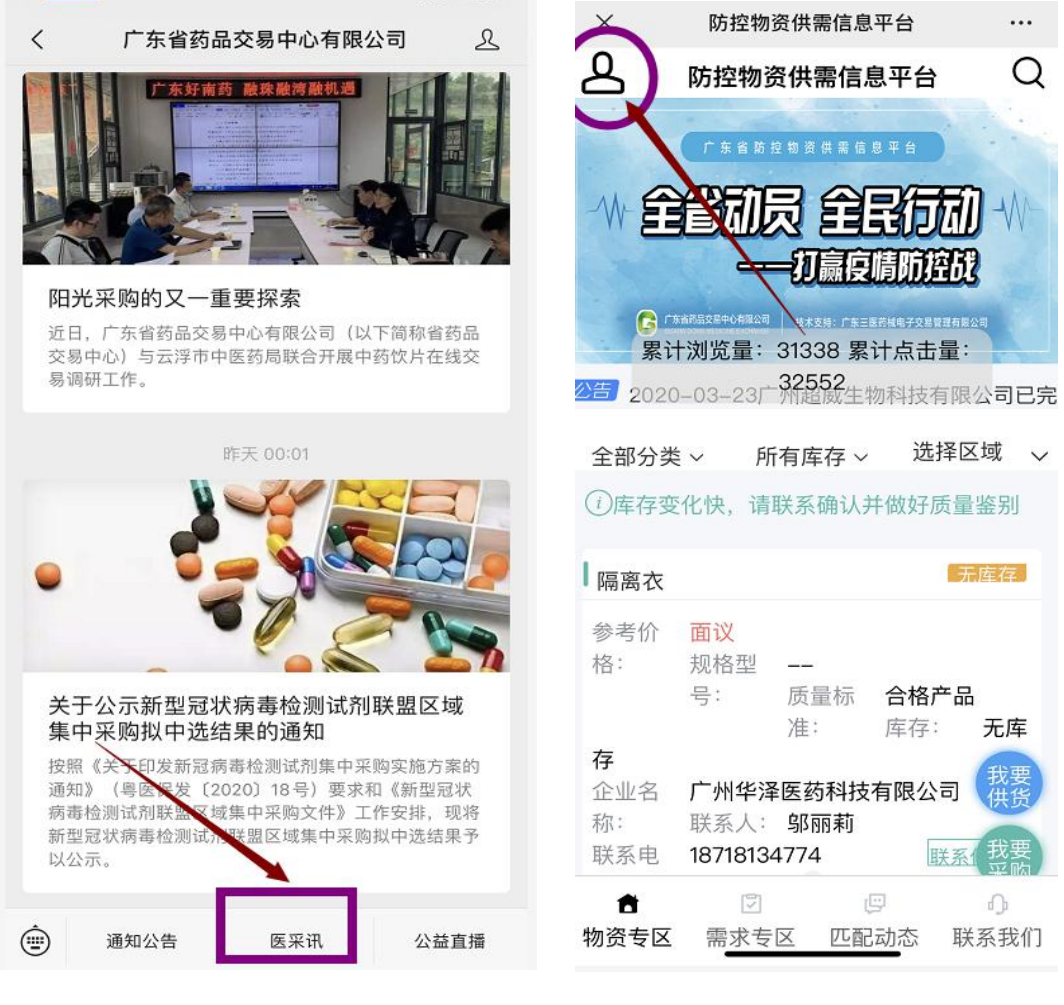

图1

图2

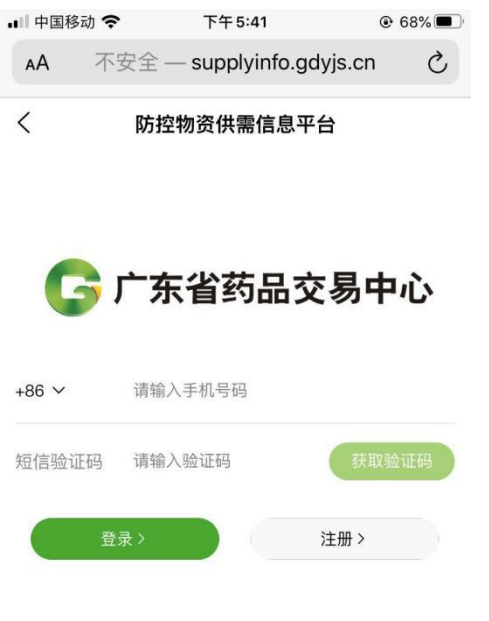

图3

# 2.2 资料录入

登录后在"首页"中点击左上角人像图标进入个人中心,点击单位 设置,填写单位信息。

|              |   | 📶 中国移动 🗢     | 下午 5:49              | € 65%         ■ |
|--------------|---|--------------|----------------------|-----------------|
| く 防控物资供需信息平台 |   | <b>AA</b> 不5 | 安全 — supplyinfo.gdyj | s.cn Č          |
| 个人中心         |   | <            | 防控物资供需信息平台           |                 |
|              |   | +86 ~        | 请输入手机号码              |                 |
|              |   | 短信验证码        | 请输入验证码               | 获取验证码           |
| 我的需求/供应      | > | 姓名           | 请输入姓名                |                 |
| 单位设置         | > | 单位名称         | 请输入单位名称              |                 |
| (1) 退出登录     | > | 地址           | 请输入地址                |                 |
|              |   | 联系人          | 请输入联系人               |                 |
|              |   | 单位联系电话       | 请输入单位联系电话            |                 |
|              |   |              | 提交                   |                 |
|              |   | <            | > 🗘 🗅                |                 |

### 2.3 采购物资

在物资专区列表中查找所需物资信息,点击绿色"小三角"图标, 可以查看产品详情,点击"联系供应商"可直接与供应商联系沟通。

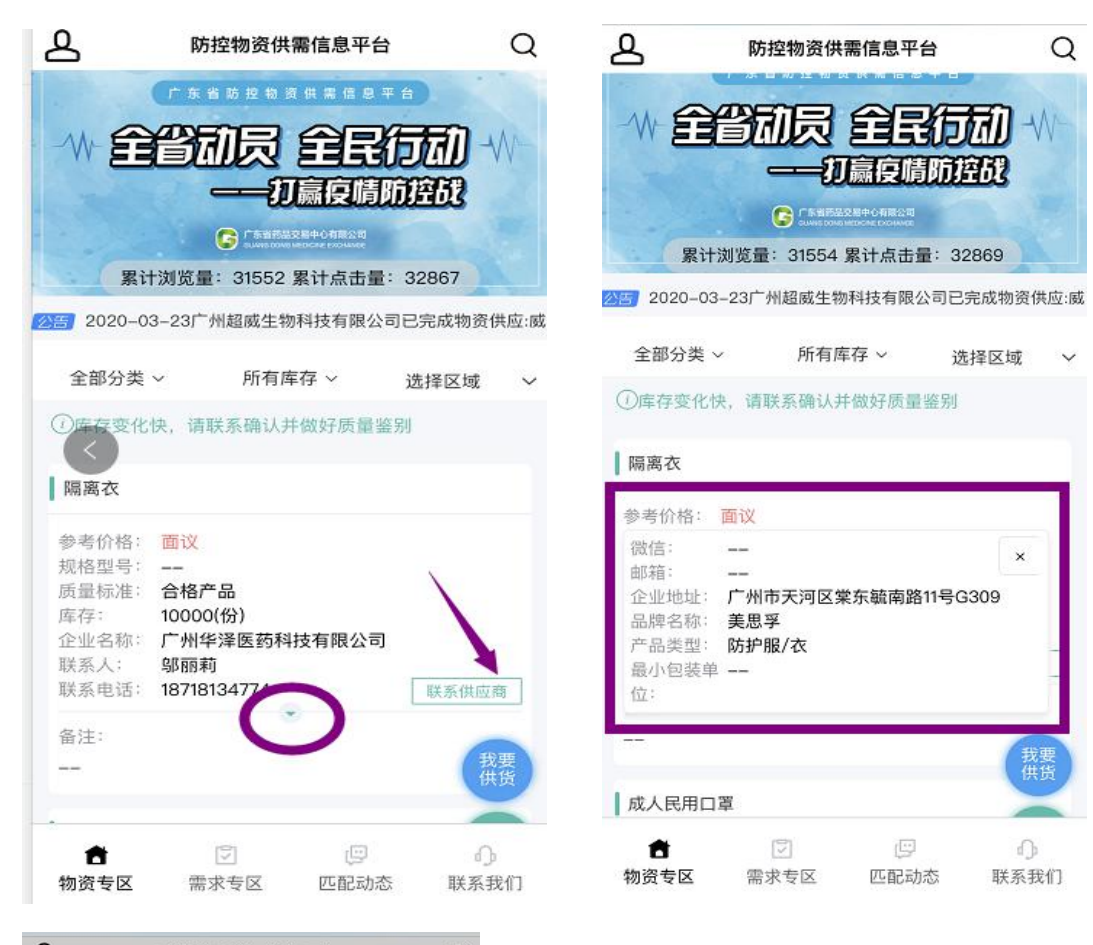

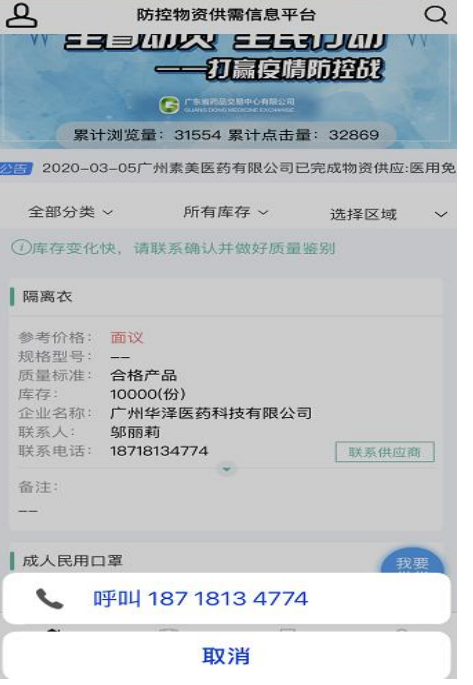

若查找不到所需物资,点击"我要采购",填写采购信息来发布需

#### 求,相关信息将在需求专区展示。

| 山 中国移动         |                      | 23<br>info.gdyjs.cn |                 | •■□ 中国移动        | 「◆ 不安全・                  | 下午 6:27<br>— supplyinfo.gdyj | ֎ ৵ 58% <b>■</b><br>s.cn |
|----------------|----------------------|---------------------|-----------------|-----------------|--------------------------|------------------------------|--------------------------|
| ይ              | 防控物资供需               | 信息平台                | Q               | 8               | 防控物                      | <b>ற资供需信息</b> 平              | 台                        |
|                |                      |                     |                 |                 | 呼叫                       |                              | 戏去供应                     |
| 我要采则           | ۵ <u>)</u>           |                     |                 | 广东省第            | 第二人民医院                   | 珠海医院(珠海                      | 高新区人民医                   |
| 如果您在<br>况 请按   | 疫情防控工作中,<br>昭以下格式直实反 | 存在防护物图 。 我们将会       | ੴ的短缺情<br>≧力助您查寻 | 収生市が加次の         |                          |                              |                          |
| 对应供货           | 渠道(请真实填写)            | NG 101111           |                 | 系畎彻页·<br>其(     | t                        | 防护服                          | 手套                       |
| 紧缺物资           | 信息                   |                     |                 | 数量2             | 下限                       | 数量不限                         | 数量不限                     |
| 手套             |                      |                     |                 | 护目              | 镜                        |                              |                          |
|                |                      |                     |                 | 数量>             | 下限                       |                              |                          |
| 请输入数           | 故量                   |                     |                 | 联系方式:<br>世址: 广结 | <b>陈菲菲 134</b><br>医省珠海市庫 | 27526646<br>家湾镇金峰中路          | 232号                     |
| ○ 不限           | 名称,型号,规格             |                     |                 |                 |                          |                              |                          |
| 请输入产           | <sup>在</sup> 品名称,非必填 |                     |                 |                 | иунц                     |                              | 成去供应                     |
| <b></b> - 造輪λ7 | 产品规格 非必值             |                     |                 | 广州华航            | 欢电子科技有                   | 限公司                          |                          |
| 102 1022 57    | HH790111) 11 20-94   |                     |                 | 紧缺物资:           |                          |                              | 我要<br>供货                 |
| 请输入产           | 产品型号,非必填             |                     |                 | 数量2             | 下限                       |                              | 金田                       |
| 备注信息           |                      |                     |                 | 联系方式:           | 施澍滋 135                  | 70410368                     | 采购                       |
| ₩ <b>亥</b> 由符  | - 13836340304        | r \cdots            | ₩ ₩ ₩ #H cts #H |                 | 11市黄埔区科<br>日本            | 字城南翔二路7                      | 2号A砾5楼                   |
| 物资专区           | 需求专区                 | 匹配动态                | 联系我们            | 物资专区            | ■<br>需求专                 | 区 匹配动                        | □<br>」态 联系我们             |

# 2.4 匹配动态

物资匹配成功后则进入匹配动态模块,需求方点击"我要反

馈",填写成功匹配物资信息。

| 8           | 防控物资供需信息平台                    | Q        | ይ                          | 防控物资供需信                               | 息平台                                                       | Q       |  |  |
|-------------|-------------------------------|----------|----------------------------|---------------------------------------|-----------------------------------------------------------|---------|--|--|
| -W =        | 省初员全民行动                       |          | 我要反馈                       |                                       |                                                           |         |  |  |
| <b>6</b>    |                               | È        | 为了帮助我们<br>成功匹配物资<br>匹配成功物资 | ]更好的为您提供服:<br>看,欢迎反馈相关信。<br><b>信息</b> | 务,如果您已约<br>息给我们。                                          | 至在专区    |  |  |
| 总计匹配物       | <b>勿资</b> 物资匹配                | 日成功      | 全部分类 ~                     | 输入数量                                  | 输入供货                                                      | i企业     |  |  |
| <۵          | ▲ 累计完成undefined12个(f 我要反馈     |          |                            | <b>个人信息</b> 登录后自动关联以下信息               |                                                           |         |  |  |
| 04-22       | रत रत रत                      |          | 院/机构名称                     |                                       |                                                           |         |  |  |
| 04-22       | 23/3/3<br>匹配物资:               |          | 请输入院/机构名称<br>联系人真实姓名       |                                       |                                                           |         |  |  |
|             |                               |          |                            |                                       |                                                           |         |  |  |
|             | 对对对满足了番禺xxxx0123份(个)口<br>罩的需求 |          | 请输入联系人真实姓名                 |                                       |                                                           |         |  |  |
|             |                               |          | 联系电话                       |                                       |                                                           |         |  |  |
| 04-22 🌘     | र्ज रूपे रूपे                 |          | 请输入联系电话                    |                                       |                                                           |         |  |  |
|             | 匹配物资:                         |          |                            | 关闭                                    | 是交                                                        |         |  |  |
|             | 对对对满足了番禺xxxx0123份(个)          | ) 口      |                            | 2020月1日日                              | xxxv12317 (1                                              | ) LI    |  |  |
| (ご)<br>物资专区 | ⑦ 『 『 『 』 』                   | ♪<br>〔我们 | G<br>物资专区                  | □<br>□<br>需求专区 匹                      | <ul> <li>         ・・・・・・・・・・・・・・・・・・・・・・・・・・・・・</li></ul> | <br>系我们 |  |  |

## 2.5 取消物资需求/供应

进入"医采讯"首页,点击左上角人像图标进入个人中心,选择 "我的需求/供应",打开右侧的">"图标,点击"确认",该需求 信息或供应信息会取消在"需求专区"和"物资专区"展示页面。

•••

< 防控物资供需信息平台

防控物资供需信息平台

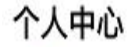

Х

| 6 | 我的需求/供应 | > |
|---|---------|---|
| © | 单位设置    | > |
| ( | 退出登录    | > |

| ×  | 防控物资供                    | <b>!</b> 需信息平台 |   |  |  |  |  |  |  |
|----|--------------------------|----------------|---|--|--|--|--|--|--|
| <  | 防控物资供                    | 儒信息平台          |   |  |  |  |  |  |  |
| 我的 | 我的需求                     |                |   |  |  |  |  |  |  |
| 我的 | 我的供应                     |                |   |  |  |  |  |  |  |
| (# | <b>手套</b><br>已完成:2020052 | 3 15:08:49     | > |  |  |  |  |  |  |
| œ  | 提示                       |                |   |  |  |  |  |  |  |
|    | 确认完成该供给?                 |                |   |  |  |  |  |  |  |
|    | 取消                       | 确认             |   |  |  |  |  |  |  |
|    |                          |                |   |  |  |  |  |  |  |

#### 我的需求

Х

<

#### 我的供应

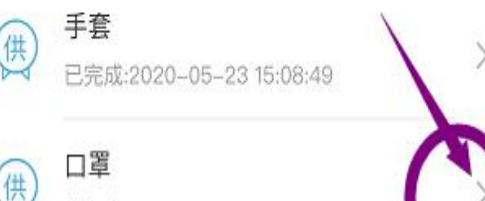

防控物资供需信息平台

防控物资供需信息平台

发布中:2020-05-26 09:57:11

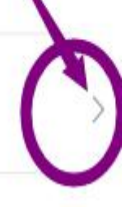

...